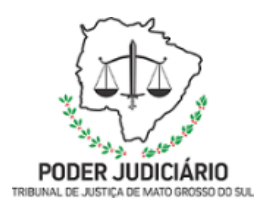

Poder Judiciário do Estado de Mato Grosso do Sul Tribunal de Justiça Assessoria de Planejamento

SEMAG-DAA-MAN-09-Processo: Transmitir a Relação de Informações Sociais - RAIS

## SECRETARIA DA MAGISTRATURA

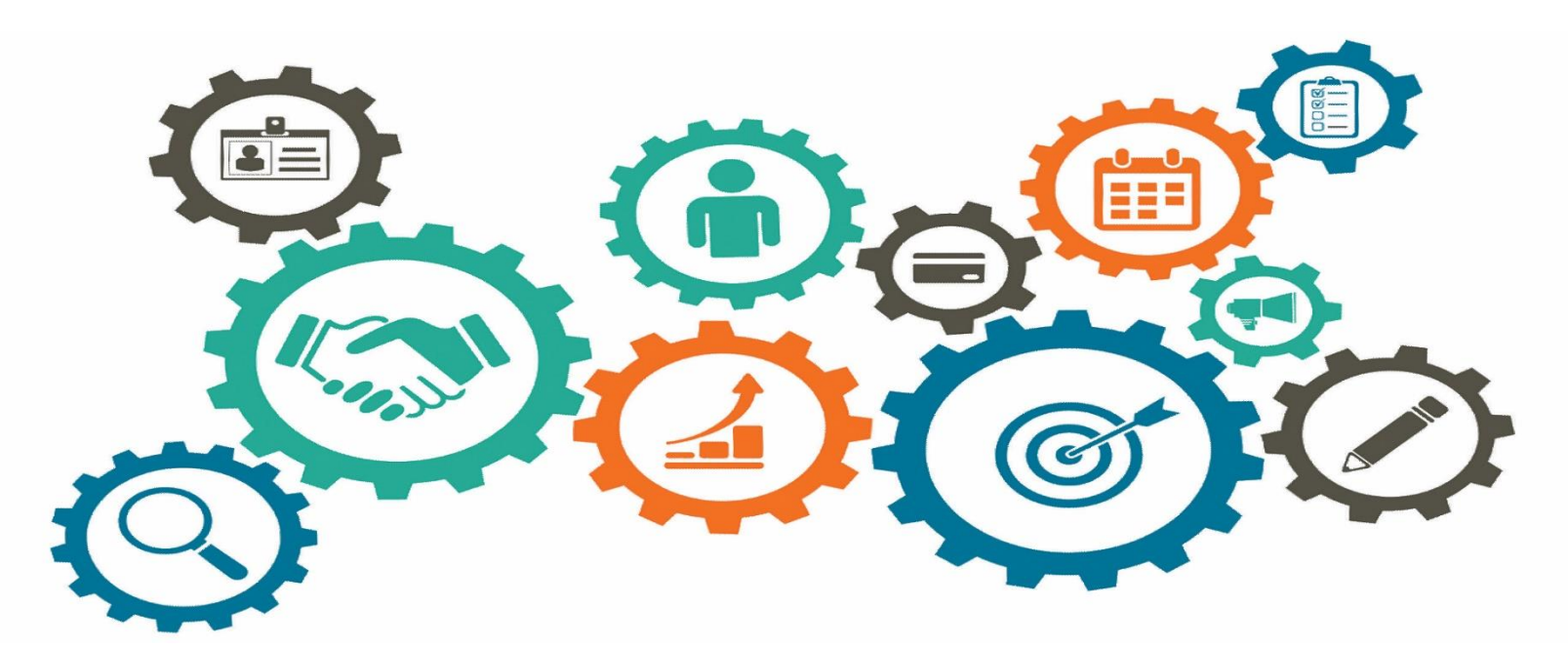

Atualizado em 02/05/2022

# Manual de Processos de Trabalho

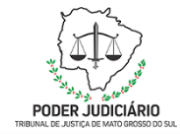

| Secretaria da Magistratura                                     | Responsável: Diretora da SEMAG – Christiane Padoa |
|----------------------------------------------------------------|---------------------------------------------------|
| Versão: 2.0                                                    | Data de Emissão: 02/05/2022                       |
| Revisado por: Diretora do Departamento de Apoio Administrativo | Aprovado por: Diretora da SEMAG                   |

#### OBJETIVO

1.

Transmitir ao Ministério da Economia a Relação Anual de Informações Sociais – RAIS, em conformidade com as exigências e prazos estabelecidos na legislação vigente.

#### 2. DOCUMENTAÇÃO NORMATIVA DE REFERÊNCIA

Decreto nº 76.900, de 23 de dezembro de 1975.

Manual de Orientação da RAIS, disposto no site www.rais.gov.br

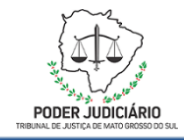

I.

#### 3. DESENHO DO PROCESSO

#### 3.1 Nome do processo: Transmitir a Relação Anual de Informações Sociais - RAIS

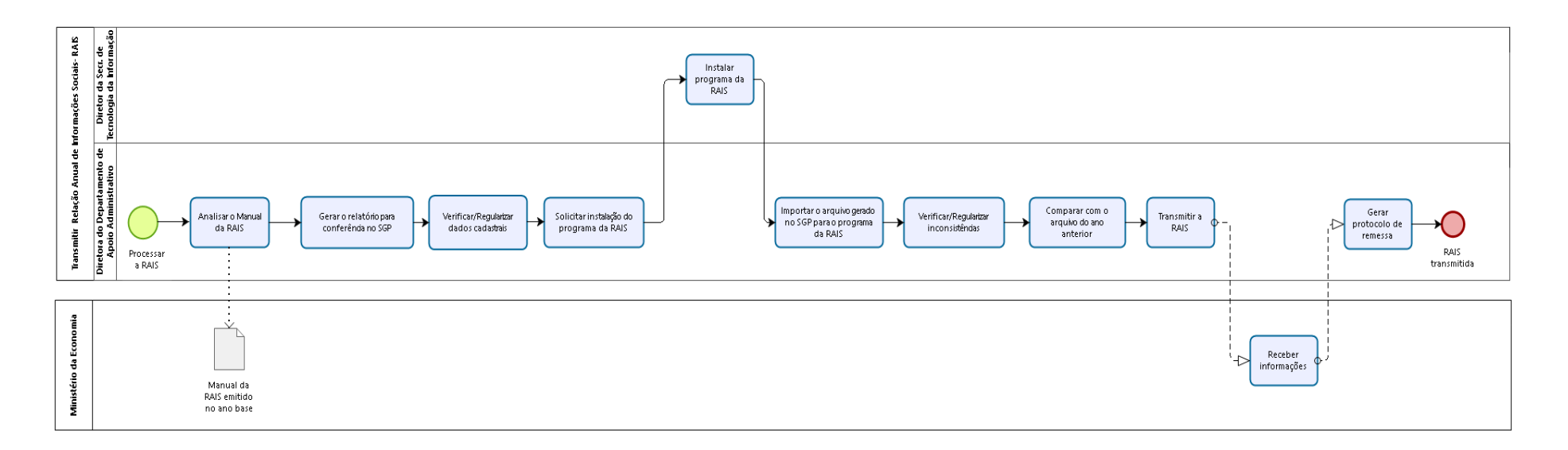

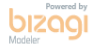

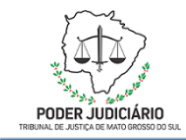

### Descrição das Atividades

| Atividade                                     | Responsável                                         | Procedimentos de Trabalho                                                                                                    |
|-----------------------------------------------|-----------------------------------------------------|----------------------------------------------------------------------------------------------------|
| Analisar o Manual da RAIS                     | Diretora do Departamento de<br>Apoio Administrativo | <ol> <li>Ler o Manual da RAIS, referente ao ano base de<br/>referência, disponibilizado no site <u>www.rais.gov.br</u>, com<br/>o fim de se atentar às exigências e aos prazos<br/>estabelecidos, para a devida transmissão dos dados<br/>cadastrais dos Magistrados ativos, em cumprimento à<br/>legislação.</li> </ol>                                                                                                    |
| Atividade                                     | Responsável                                         | Procedimentos de Trabalho                                                                                                    |
| Gerar o relatório para<br>conferência, no SGP | Diretora do Departamento de<br>Apoio Administrativo | <ol> <li>No SGP, clicar em "Folha", "Remessas", "Módulo de<br/>Geração da RAIS";</li> <li>Em "Configurações", os campos do Item 1 –<br/>"Responsável", devem estar preenchidos com os dados<br/>pessoais da Diretora do Departamento de Remuneração<br/>da Secretaria de Gestão de Pessoal;</li> <li>Os campos do Item 3 – "Parâmetros", devem estar<br/>preenchidos com as rubricas específicas separadas por<br/>vírgulas. No local "Cód. rubricas de ganhos", deverão ser<br/>lançados: 1003,1103,1084; Em "Cód. rubricas de<br/>dedução dos ganhos no mês", lançar: 1144,1145; Em<br/>"Cód. rubr. 13º Salário, lançar: 406. Apenas para<br/>constatação, abrir a mesma tela correspondente ao ano<br/>anterior e verificar se foram essas mesmas rubricas<br/>cadastradas;</li> <li>Clicar em "Gravar";</li> </ol> |

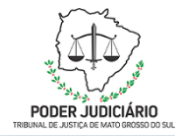

|                                           |                                                     | <ol> <li>Em seguida, clicar em "Processar", na parte superior da<br/>tela, e, logo após, em "Yes";</li> <li>Se for necessária a visualização ou impressão do<br/>relatório completo, contendo todos os dados da RAIS dos<br/>Magistrados, selecionar a ordem de listagem, se por<br/>nome ou por CPF, na parte inferior da tela.</li> <li>Obs: a) apenas os dados cadastrais dos Magistrados<br/>ativos são transmitidos na RAIS, a não ser que haja<br/>alteração na legislação/manual;</li> <li>b) nos períodos referentes às licenças médicas, não<br/>aparecem pagamentos.</li> </ol> |
|-------------------------------------------|-----------------------------------------------------|----------------------------------------------------------------------------------------------------|
| Atividade                                 | Responsável                                         | Procedimentos de Trabalho                                                                                                    |
| Verificar/Regularizar dados<br>cadastrais | Diretora do Departamento de<br>Apoio Administrativo | <ol> <li>Após realizados os procedimentos acima, ou seja, após<br/>processada a RAIS, se o SGP detectar inconsistências,<br/>essas serão listadas na tela. Imprimir este relatório e<br/>providenciar as regularizações, caso a caso;</li> <li>Para verificação dos dados cadastrais da RAIS, por<br/>Magistrado, clicar em "Dados da RAIS", Item 1 –<br/>"Detalhes", e selecionar o Magistrado pelo nome ou<br/>matrícula, em "Busca". Se necessário, realizar as<br/>alterações nos campos específicos e clicar em<br/>"Bloqueado".</li> </ol>                                          |

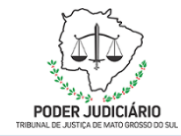

| Atividade                                                   | Responsável                                          | Procedimentos de Trabalho                                                                                                    |
|-------------------------------------------------------------|------------------------------------------------------|----------------------------------------------------------------------------------------------------|
| Solicitar instalação do<br>programa da RAIS                 | Diretora do Departamento de<br>Apoio Administrativo  | <ol> <li>Solicitar, através de chamado ao suporte da STI, a<br/>instalação do programa da RAIS do ano em referência.</li> </ol>                                                                                                    |
| Atividade                                                   | Responsável                                          | Procedimentos de Trabalho                                                                                                    |
| Instalar o programa da RAIS                                 | Diretor da Secretaria de<br>Tecnologia da Informação | <ol> <li>Realizar a instalação do programa da RAIS no<br/>computador solicitado.</li> </ol>                                                                                                    |
| Atividade                                                   | Responsável                                          | Procedimentos de Trabalho                                                                                                    |
| Importar o arquivo gerado no<br>SGP para o programa da RAIS | Diretora do Departamento de<br>Apoio Administrativo  | <ol> <li>Após gerado/processado o relatório da RAIS, no SGP, clicar em "Gerar Remessa", no canto inferior da tela; Salvar o arquivo gerado dentro da pasta "RAIS", na rede/ômega;</li> <li>Abrir o programa da RAIS; no quadro de "informações úteis", clicar em "ok";</li> <li>Clicar em "Declaração", "Importar" e "Ano atual";</li> <li>Selecionar o arquivo gerado anteriormente, marcar o quadrinho branco, ir em "Avançar" e "Concluir".</li> </ol> |
| Atividade                                                   | Responsável                                          | Procedimentos de Trabalho                                                                                                    |
| Verificar/Regularizar<br>inconsistências                    | Diretora do Departamento de<br>Apoio Administrativo  | <ol> <li>Após os procedimentos acima, clicar em "Declaração",<br/>"Verificar inconsistências";</li> <li>Ir em "Avançar", marcar o quadrinho branco, "Avançar";</li> <li>Se o sistema gerar relatório de erros ou de avisos,<br/>imprimi-los para realizar as regularizações no SGP. Após</li> </ol>                                                                                                    |

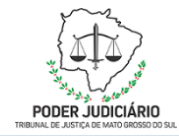

|                                           |                                                     | realizar as alterações nos campos específicos (no SGP),<br>clicar em "Bloqueado".<br>Obs.: Os erros impedem a transmissão da RAIS, os<br>avisos não, porém, é importante que também sejam<br>verificados.                                                                                                    |
|-------------------------------------------|-----------------------------------------------------|----------------------------------------------------------------------------------------------------|
| Atividade                                 | Responsável                                         | Procedimentos de Trabalho                                                                                                    |
| Comparar com o arquivo do<br>ano anterior | Diretora do Departamento de<br>Apoio Administrativo | <ol> <li>Gerar os relatórios no programa da RAIS, da forma já<br/>mencionada acima, referentes ao ano anterior e ao ano<br/>atual, salvá-los no formato excel e realizar a<br/>comparação, com o fim de se constatar se houve alguma<br/>alteração nos relatórios de um ano para o outro, e se é<br/>devida. Proceder às regularizações, se necessário, no<br/>SGP.</li> <li>Obs.: Toda vez que se efetuar alguma regularização nos<br/>dados da RAIS, no SGP, clicar em "Bloqueado", para que<br/>o sistema não desfaça a alteração realizada.</li> </ol> |
| Atividade                                 | Responsável                                         | Procedimentos de Trabalho                                                                                                    |
| Transmitir a RAIS                         | Diretora do Departamento de<br>Apoio Administrativo | <ol> <li>Comunicar a Diretora do Departamento de Remuneração<br/>da Secretaria de Gestão de Pessoal que a RAIS dos<br/>Magistrados está conferida e pronta para a transmissão,<br/>via sistema, ao Ministério da Economia.</li> </ol>                                                                                                    |

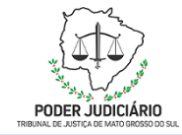

| Atividade                  | Responsável                                         | Procedimentos de Trabalho                                                                                                    |
|----------------------------|-----------------------------------------------------|----------------------------------------------------------------------------------------------------|
| Receber informações        | Ministério da Economia                              | <ol> <li>Receber, via sistema, as informações processadas pela<br/>SEMAG e SGP, dentro do prazo legal.</li> </ol>                                                           |
| Atividade                  | Responsável                                         | Procedimentos de Trabalho                                                                                                    |
| Gerar protocolo de remessa | Diretora do Departamento de<br>Apoio Administrativo | <ol> <li>Após transmitida a RAIS, clicar em "Declaração",<br/>"Imprimir" e "Protocolo de Transmissão". Salvar o<br/>documento em pasta específica na rede/ômega.</li> </ol> |